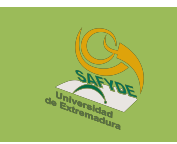

# MANUAL DE UTILIZACIÓN CRONOS WEB

# ÍNDICE:

- 1. ¿QUÉ ES CRONOS WEB?
- 2. ACCESO AL TRÁMITE POR INTERNET
- 3. REGISTRO DE USUARIO
- 4. ADQUISICIÓN DE BONOS
- 5. RESERVA Y ALQUILER DE ESPACIOS DEPORTIVOS CON BONO
- 6. RESERVA Y ALQUILER DE ESPACIOS DEPORTIVOS CON MONEDERO O TARJETA
- 7. PERFIL PERSONAL E HISTORIAL
- 8. OTRA INFORMACIÓN DE INTERÉS

# 1. ¿QUÉ ES CRONOS WEB?

Cronos Web es una plataforma electrónica que nos permite realizar diferentes trámites relacionados con las instalaciones y actividades ofrecidos por el Servicio de Actividad Física y Deporte de la Universidad de Extremadura.

Nos permitirá la realización de altas de usuario, reservas, abonos y pagos desde nuestro domicilio a través de internet o desde nuestro teléfono móvil, pudiéndose realizar dichos pagos mediante tarjeta bancaria a través una plataforma de pago segura del Banco Santander sin que el usuario tenga que abonar ningún tipo de comisión bancaria.

## Trámites y servicios que podremos realizar a través de Cronos WEB:

- ✓ Acceso a Cronos WEB
- ✓ Registro de socio (sólo como público)
- ✓ Adquisición de Bonos
- ✓ Reserva de espacios
- ✓ Compra de entradas
- ✓ Consulta de nuestro historial

# 2. ACCESO AL TRÁMITE POR INTERNET

Todos los usuarios de las instalaciones deportivas y servicios ofrecidos por el Servicio de Actividad Física y Deportes (SAFYDE), podrán utilizar Cronos WEB, independientemente de si pertenecen o no a la Comunidad Universitaria.

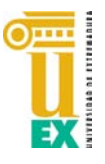

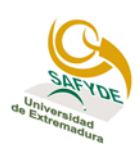

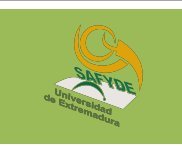

Se puede acceder a la plataforma de varias formas:

- a. A través de la página WEB de la Universidad de Extremadura: <u>https://safyde.portal-pre.unex.es</u> (Pinchar en "Destacados" y "Reserva de Instalaciones Deportivas")
- b. Directamente a través del enlace: <u>https://unexsafyde.i2a.es/CronosWeb/Login</u>
- c. A través del código QR

2

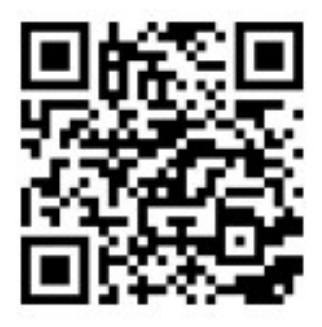

Una vez hemos accedido a la aplicación, para "**INICIAR SESIÓN**", nos requerirá nuestro "Identificador" y "Contraseña", o bien, nos solicitará REGISTRARSE.

En los casos en los que **previamente nos hayamos dado de "Alta de Usuario"** de forma presencial, bien en las Instalaciones Deportivas, bien en la Secretaría del SAFYDE, y se nos haya asignado perfil de internet, la aplicación nos requerirá nuestro identificador y contraseña.

| Iniciar sesión                             |
|--------------------------------------------|
| Identificador                              |
| Contraseña                                 |
| ☑ No cerrar sesión                         |
| ¿Ha olvidado su contraseña?<br>Registrarse |
| Entrar sin identificarse                   |

## 3. REGISTRO DE USUARIO

Si no hemos sido dados de Alta como usuarios previamente, la aplicación nos permite registrarnos "ON LINE" mediante la pestaña "**REGISTRARSE**". Deberemos cumplimentar todos los datos que se nos solicitan, incluyendo **identificador** (debe ser **nuestro correo electrónico** pues a él nos llegarán todas las notificaciones) y una **contraseña**.

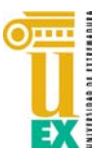

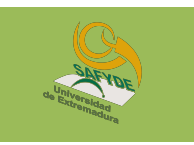

- IMPORTANTE: La aplicación, por defecto, nos registra como "PÚBLICO" y por tanto aplicará las tasas establecidas para este colectivo.
- Para poder aplicar los descuentos correspondientes a la condición de "Comunidad Universitaria" o "Vinculados", tendrán que darse de alta en las Instalaciones Deportivas del SAFYDE aportando, en su caso, la documentación pertinente para proceder a su "Alta de Usuario" según el TIPO DE SOCIO que le corresponda.

Cumplimentaremos todos los datos solicitados y pincharemos a ACEPTAR

| Para registrarse deberá cumplimentar el formulario y<br>aceptar las condiciones. A continuación recibirá un o<br>electrónico en el que se le indicarán los pasos a segu<br>para confirmar el registro. | prroo<br>Jir |   |
|----------------------------------------------------------------------------------------------------|--------------|---|
| Tipo de registro                                                                                                    |              | l |
| Titular                                                                                                    | ~            |   |
| safyde@unex.es                                                                                                    |              |   |
| El correo electrónico se utilizará como identificador.                                                                                                    |              |   |
|                                                                                                    |              |   |
|                                                                                                    |              | l |
| Entre 4 y 10 caracteres.                                                                                                    |              |   |
| Válidos todo tipo de caracteres (letras, números, gui<br>puntos, etc.).                                                                                                    | ones,        |   |
| Se distingue entre mayúsculas y minúsculas.                                                                                                    |              |   |
| Datos personales                                                                                                    |              |   |
| SAFYDE                                                                                                    |              |   |
| SAFYDE SAFYE                                                                                                    |              |   |
| Tipo de documento                                                                                                    |              |   |
| NIF                                                                                                    | Y            |   |
| 00000033X                                                                                                    |              |   |
| Fecha de nacimiento                                                                                                    |              |   |
| 01/01/2022                                                                                                    | <b></b>      |   |
| Contacto                                                                                                    |              |   |
| 927000000                                                                                                    |              |   |
| 666666666                                                                                                    |              |   |
| <ul> <li>Acepta las condiciones legales</li> <li>Aceptar</li> <li>Cancelar</li> </ul>                                                                                                    |              |   |

A continuación, la aplicación nos enviará correo electrónico de confirmación

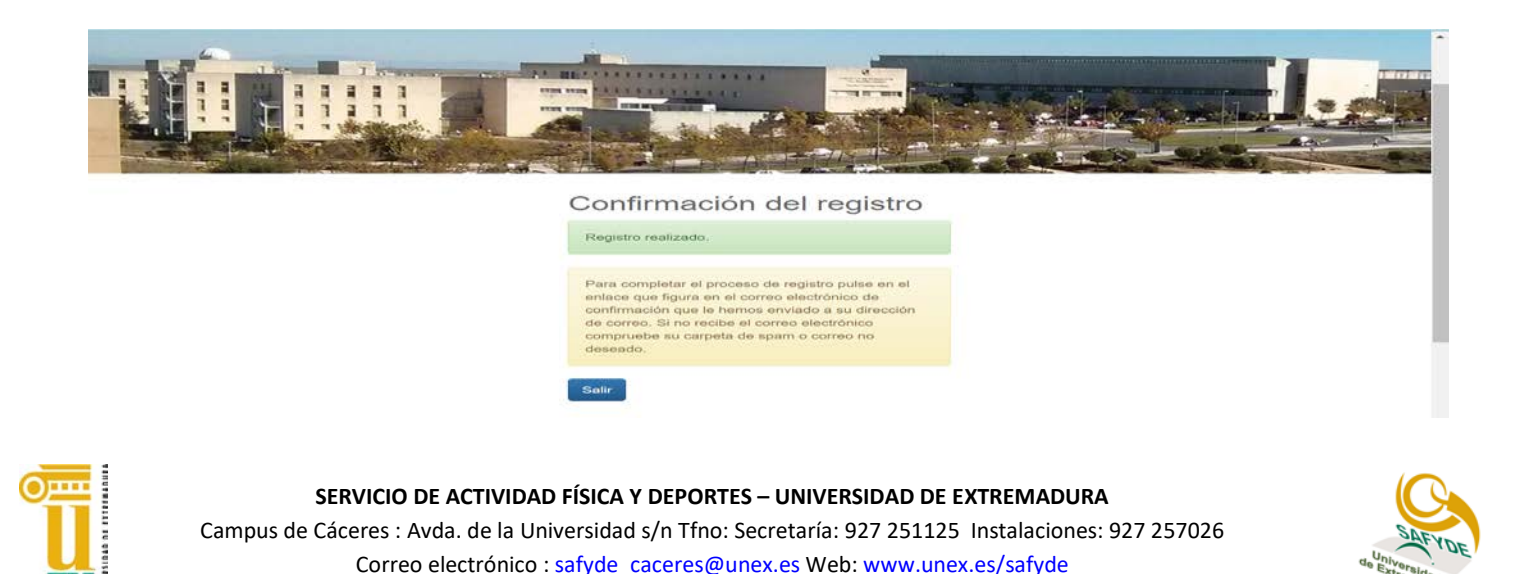

Perfiles en Facebook, Twitter e Instagram @safydeuex

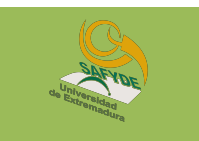

Cuando recibamos el correo electrónico pincharemos en el enlace de confirmación.

| Confirmación del re                                                                | gistro - Mensaje (HTML)           |                                                                                 |               |                                         |                |                                             |          | -         | 0 | × |
|------------------------------------------------------------------------------------|-----------------------------------|---------------------------------------------------------------------------------|---------------|-----------------------------------------|----------------|---------------------------------------------|----------|-----------|---|---|
| Archivo <mark>Mensaje</mark> Ayu                                                   | da Acrobat 🛛 🎖 ¿Qué desea hace    | er?                                                                             |               |                                         |                |                                             |          |           |   |   |
| ि ∭ —<br>∧ ← Eliminar Archivo                                                      | Responder Responder Reenviar to v | Mover a: ?       ^         → Al jefe       •         ✓ Correo electróni       ▼ | Mover N       | Asignar<br>directiva v Po Seguimiento v |                | A))<br>Leer en Immersive<br>voz alta Reader | Traducir | Q<br>Zoom |   |   |
| Eliminar                                                                           | Responder                         | Pasos rápidos 🛛 🖬                                                               | Mover         | Etiquetas                               | Edición        | Inmersivo                                   | Idioma   | Zoom      |   | ~ |
| Confirmación del registro                                                          |                                   |                                                                                 |               |                                         | er 🖔 Responder | a todos                                     | → Reenvi | ar        | • |   |
|                                                                                    |                                   |                                                                                 |               |                                         |                |                                             |          |           |   |   |
| Estimado/a SAFYDE SAFYDE, para confirmar el registro pulse en el siguiente enlace: |                                   |                                                                                 |               |                                         |                |                                             |          |           |   |   |
| http://reservasid.unex                                                             | es/CronosWeb/Login?token=C3AAE84  | 55554072176A7AB08DE235                                                          | 5DF8F22769048 | E2058D3590B37E0A9EDE20E5BF04            | 5D12D37921     | EB6CA32045A345BE                            | 3858638D | 61F683F6A | 4 |   |
|                                                                                    |                                   |                                                                                 |               |                                         |                |                                             |          |           |   |   |

Habrá finalizado el proceso y nos habremos dado de alta como PÚBLICO

Ya podremos acceder a todos los servicios que nos ofrece CRONOS WEB.

## 4. ADQUISICIÓN DE BONOS

Una vez que ya nos hemos registrado accederemos con nuestro identificador y contraseña y nos aparecerá la pantalla de las acciones que podemos hacer. Seleccionaremos la opción **COMPRA DE BONOS** 

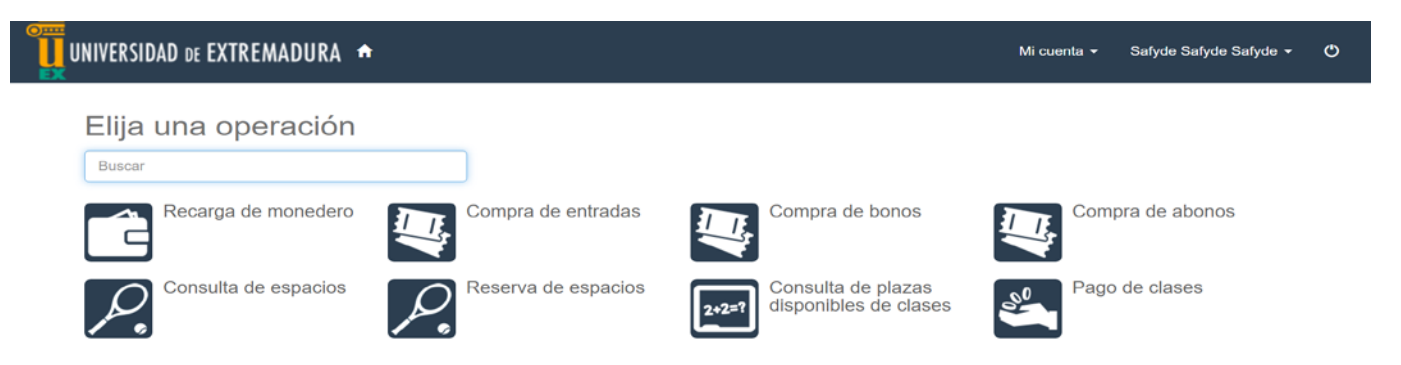

En la siguiente pantalla debemos seleccionar II. DD. Campus de Cáceres.

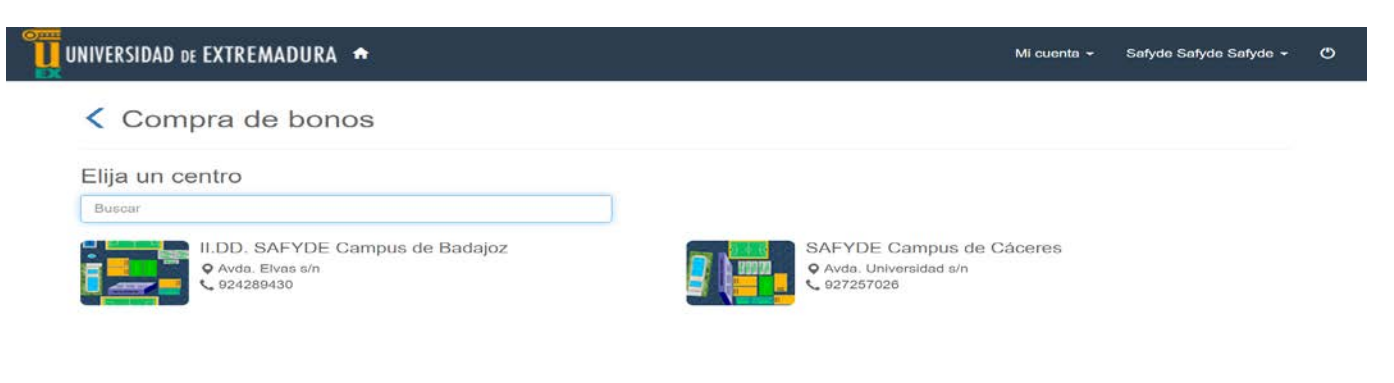

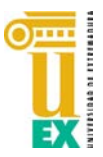

4

## SERVICIO DE ACTIVIDAD FÍSICA Y DEPORTES – UNIVERSIDAD DE EXTREMADURA

Campus de Cáceres : Avda. de la Universidad s/n Tfno: Secretaría: 927 251125 Instalaciones: 927 257026 Correo electrónico : safyde\_caceres@unex.es Web: www.unex.es/safyde Perfiles en Facebook, Twitter e Instagram @safydeuex

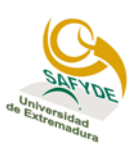

Nos mostrará un listado con los TIPOS DE BONO, pincharemos en el que nos interese.

| NVERSIDAD DE EXTREMADURA 🕈      | Мі | i cuenta 👻 | Safyde Safyde Sa |
|---------------------------------|----|------------|------------------|
| Compra de bonos                 |    |            |                  |
| ntro SAFYDE Campus de Cáceres   |    |            |                  |
| ija un tipo de bono             |    |            |                  |
| CC Bono Fitness libre 10 USOS   |    |            |                  |
| CC Fitness/Ciclo Indoor Monitor |    |            |                  |
| CC FRONTENIS/TENIS 10 USO       |    |            |                  |
| CC NATACIÓN 10 USOS             |    |            |                  |
| CC NATACIÓN 20 USOS             |    |            |                  |
| CC NATACIÓN 30 USOS             |    |            |                  |
|                                 |    |            |                  |

En la siguiente pantalla aparecerán nuestros datos y el tipo de bono solicitado. En el desplegable seleccionaremos la forma de pago (TARJETA BANCARIA O MONEDERO). Si lo hacemos con monedero (que previamente deberemos haber cargado en las Instalaciones Deportivas), nos descontará la cantidad correspondiente de nuestro saldo. Si no es así, seleccionaremos **TARJETA BANCARIA** 

| UNIVERSIDAD DE EXTREMADURA 🕈                                                                                                    | <b>H</b> O | Mi cuenta 👻 | Safyde Safyde Safyde 🔻 |
|----------------------------------------------------------------------------------------------------|------------|-------------|------------------------|
| Confirme la operación                                                                                                    |            |             |                        |
| Persona: 43036 Safyde Safyde, Safyde<br>Centro: SAFYDE Campus de Cáceres<br>Tipo de bono: CC NATACIÓN 10 USOS<br>CC NATACIÓN 10 USOS válido desde el 18/01/2022<br>al 30/09/2022 (número 0000009159): 28,00 Euros |            |             |                        |
| Total: 28,00 Euros Eliminar el carrito                                                                                                    |            |             |                        |
| Tarjeta bancaria                                                                                                    |            |             |                        |
| Datos de envío del justificante                                                                                                    |            |             |                        |
| Safyde                                                                                                    |            |             |                        |
| Safyde Safyde                                                                                                    |            |             |                        |
| safyde@unex.es                                                                                                    |            |             |                        |
| Confirmar la compra Seguir comprando                                                                                                    |            |             |                        |

Confirmaremos la compra y, si es con tarjeta bancaria, nos solicitará los datos de la tarjeta como en cualquier otra compra on-line.

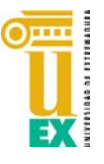

5

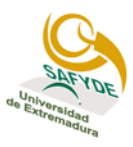

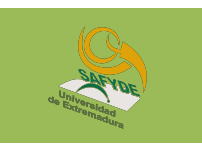

#### 5. **RESERVA Y ALQUILER DE ESPACIOS DEPORTIVOS CON BONO**

## LES RECORDAMOS QUE TODOS LOS USUARIOS DEBERÁN IDENTIFICARSE ANTE EL PERSONAL DE INSTALACIONES CON DNI, CARNÉ DE CONDUCIR O PASAPORTE.

Accederemos a la web, nos identificaremos (identificador y contraseña) y accederemos a nuestro perfil:

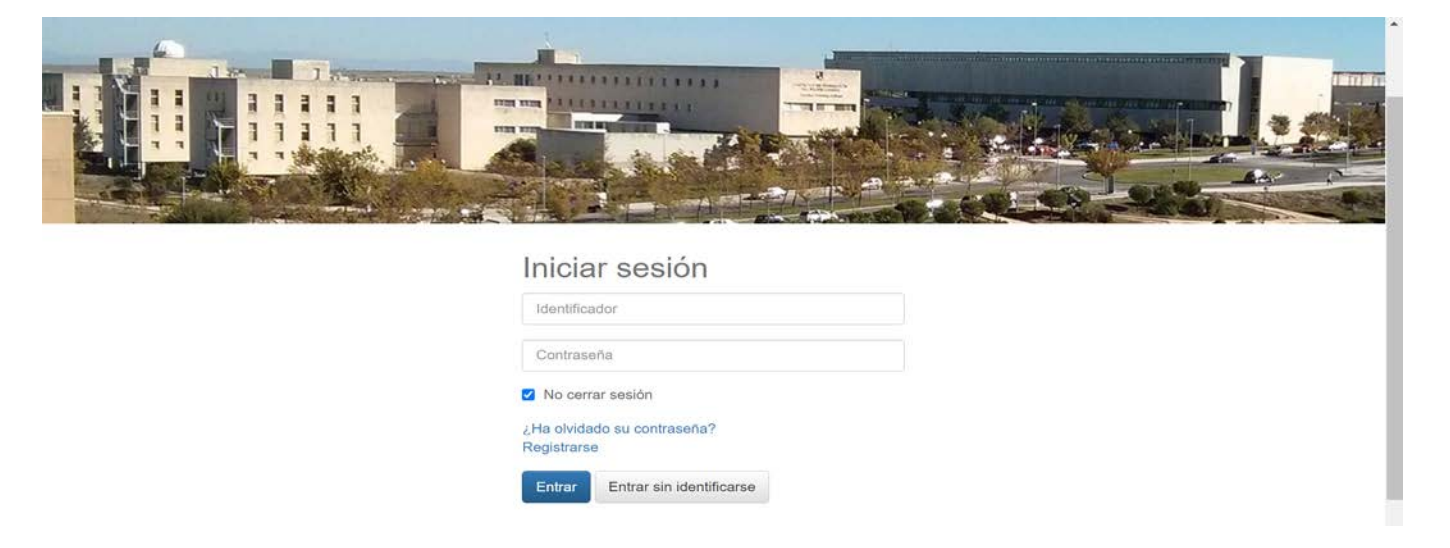

Una vez que ya disponemos de nuestro bono de 10, 20 o 30 baños procederemos a realizar la reserva del día y la hora que nos interese dentro de las que estén disponibles Para ello pincharemos en la pestaña RESERVA DE ESPACIOS.

Recordemos que desde el viernes a las 09:30 horas se podrá reservar para la semana siguiente.

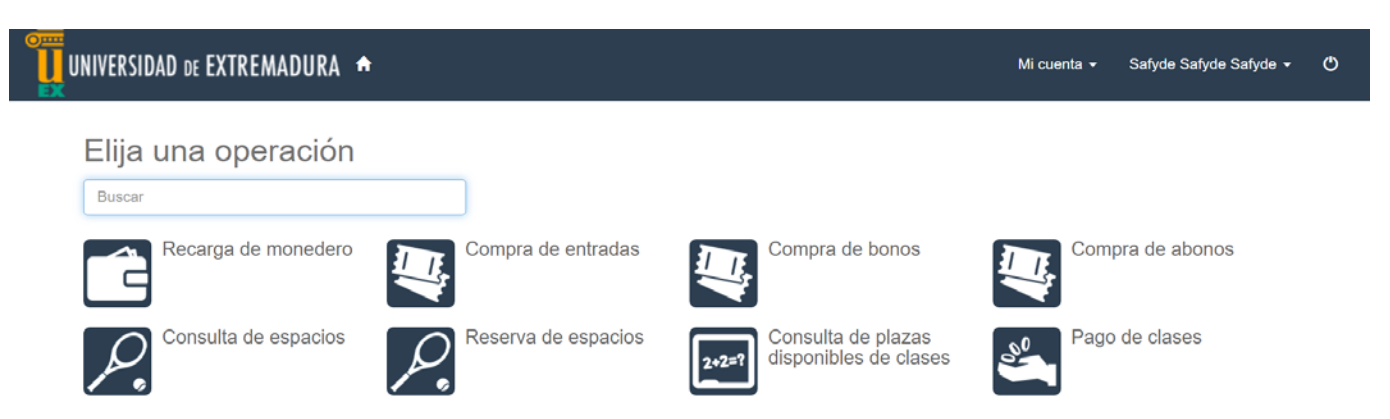

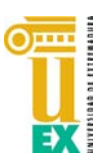

SERVICIO DE ACTIVIDAD FÍSICA Y DEPORTES – UNIVERSIDAD DE EXTREMADURA

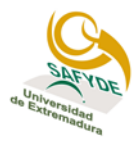

Campus de Cáceres : Avda. de la Universidad s/n Tfno: Secretaría: 927 251125 Instalaciones: 927 257026 Correo electrónico : safyde caceres@unex.es Web: www.unex.es/safyde Perfiles en Facebook, Twitter e Instagram @safydeuex

Posteriormente se nos solicita que elijamos el Campus en el cual queremos operar. En nuestro caso, lo haremos en **Campus de Cáceres**.

| < Reserva de espacios                                               |                                                                   |
|---------------------------------------------------------------------|-------------------------------------------------------------------|
| Elija un centro                                                     |                                                                   |
| Buscar                                                              |                                                                   |
| II.DD. SAFYDE Campus de Badajoz<br>Q Avda. Elvas sín<br>Q 924289430 | SAFYDE Campus de Cáceres<br>Q Avda. Universidad s/n<br>Q 27257026 |

A continuación se muestran todas las opciones de las instalaciones deportivas disponibles que se desee reservar. En las Instalaciones Deportivas de Cáceres tendríamos:

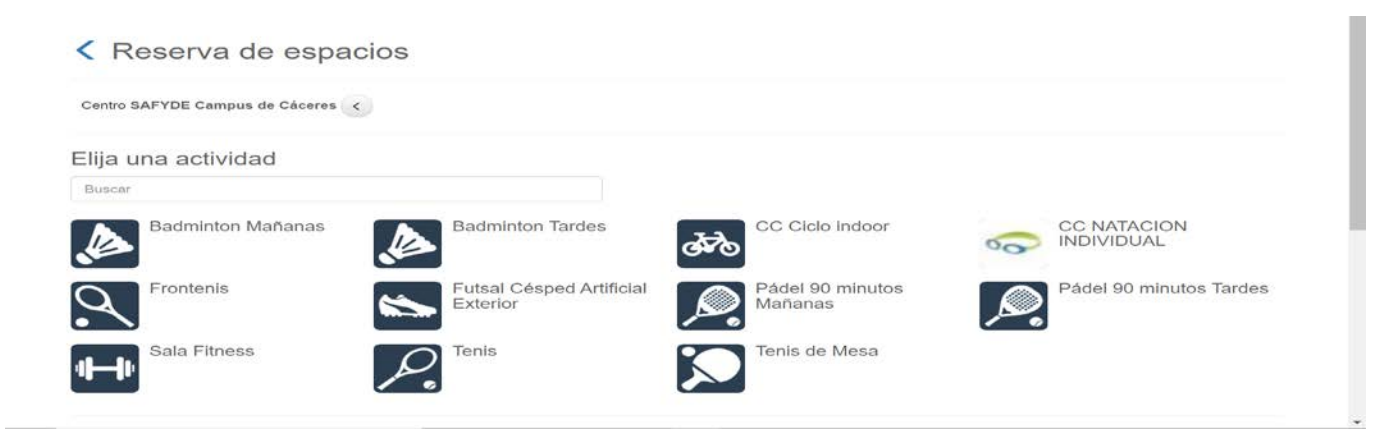

A continuación, pincharemos, en la pestaña CC NATACIÓN INDIVIDUAL

| Reserva de espacios             |  |
|---------------------------------|--|
| Centro SAFYDE Campus de Cáceres |  |
| Elija una fecha                 |  |
| Martes, 18 de enero de 2022     |  |
| Miércoles, 19 de enero de 2022  |  |
| Jueves, 20 de enero de 2022     |  |
| Viernes, 21 de enero de 2022    |  |
| Sábado, 22 de enero de 2022     |  |
| Domingo, 23 de enero de 2022    |  |

Seleccionaremos el día que queremos reservar. Recordamos que desde el viernes a las 09.30 horas podremos hacerlo para la semana siguiente. CADA HORA QUE QUERAMOS RESERVAR DEBEMOS REPETIR EL PROCESO, NO SE PUEDEN RESERVAR VARIOS DÍAS EN LA MISMA ACCIÓN.

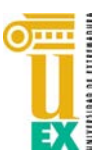

7

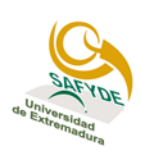

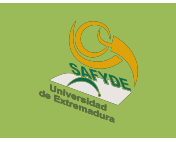

Se nos abrirá un cuadro con los huecos libres el día seleccionado en las calles disponibles (APARECEN EN VERDE). Hay un máximo de 12 usuarios por calle y hora.

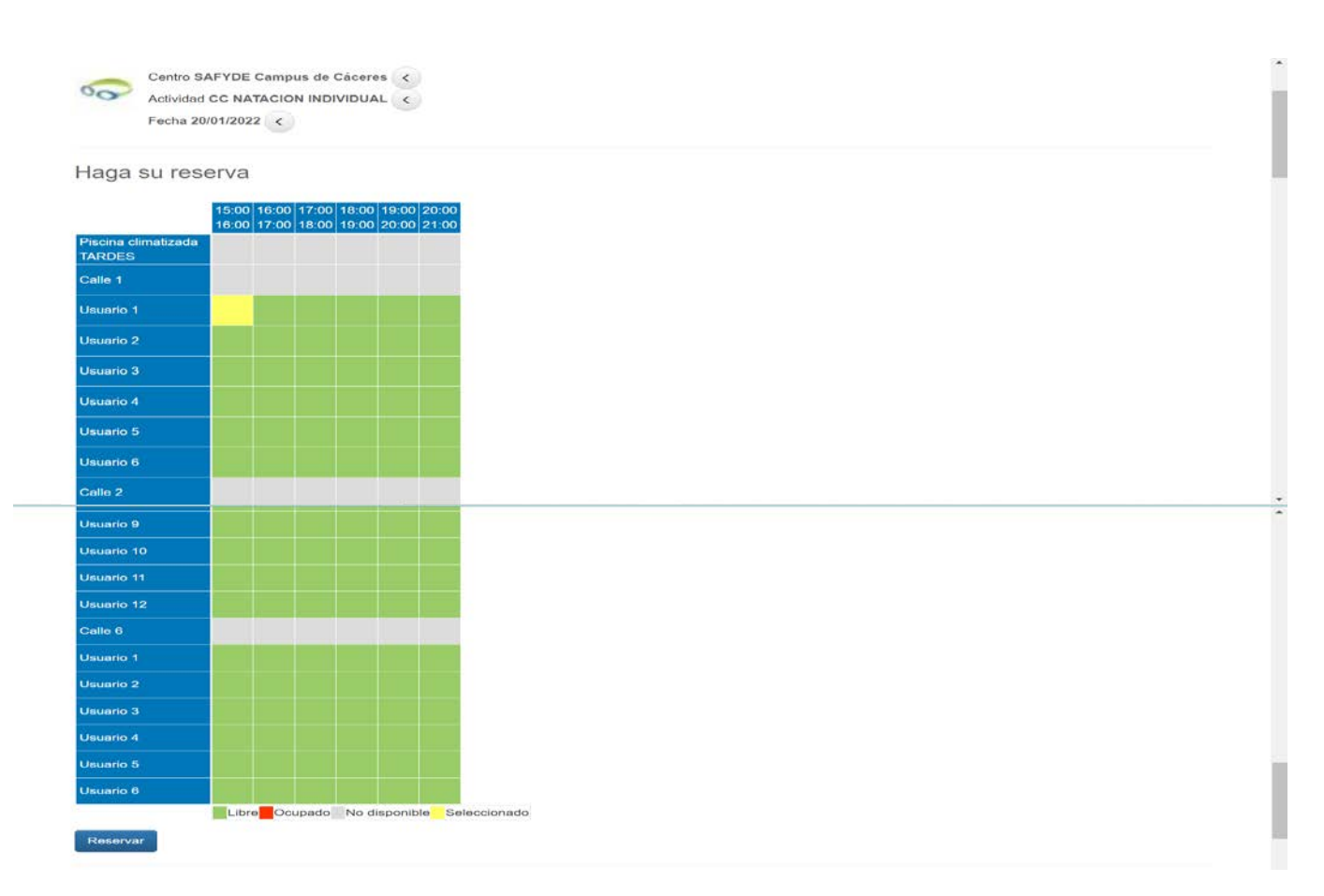

Cuando seleccionemos la hora que nos interesa se pondrá en color amarillo y bajando al final de la pantalla pincharemos en la pestaña de **RESERVAR** 

En el cuadrante de uso, la leyenda de colores corresponde a

- Color verde: Disponible
- 🕹 Color rojo: Ocupado
- Color amarillo: Seleccionado

En la siguiente pantalla debemos confirmar la reserva; se nos pedirá seleccionar la forma de pago en un desplegable, que en nuestro caso será CC NATACIÓN 10/20/30 USOS, dependiendo de cual hayamos adquirido y **CONFIRMAMOS LA COMPRA** 

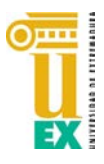

8

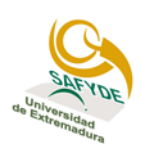

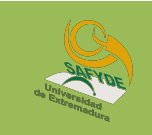

### Confirme la operación

9

| 00          | Persona: 43036 Sa<br>Centro: SAFYDE C<br>Actividad: CC NAT<br>Fecha: 20/01/2022<br>Usuario 1 de 15:0 | nfyde Safyde, Saf<br>Campus de Cácer<br>ACION INDIVIDU<br>0 a 16:00 | yde<br>es<br>AL     |
|-------------|----------------------------------------------------------------------------------------------------|---------------------------------------------------------------------|---------------------|
| El saldo d  | el bono se reducirá a                                                                                | 29 usos.                                                            | Eliminar el carrito |
| Forma de p  | ago                                                                                                  |                                                                     |                     |
| CC NATA     | CIÓN 30 USOS - 916                                                                                   | 64 (saldo: 30)                                                      | *                   |
| Datos de er | vio del justificante                                                                                 |                                                                     |                     |
| Safyde      |                                                                                                    |                                                                     |                     |
| Safyde Sa   | fyde                                                                                                 |                                                                     |                     |
| safyde@u    | nex.es                                                                                               |                                                                     |                     |
| Confirmar   | la compra Segui                                                                                      | r comprando                                                         |                     |

Nos aparecerá una última pantalla con el justificante de la operación. Es recomendable que se conserve justificante (impreso, pantallazo, correo, etc.) para una posible presentación al personal de las instalaciones.

| Operación realizada con éxito.                                                                                                    |  |
|----------------------------------------------------------------------------------------------------|--|
| Justificante de la operación                                                                                                    |  |
| Persona: 43036 Safyde Safyde, Safyde<br>Centro: SAFYDE Campus de Cáceres<br>Actividad: CC NATACION INDIVIDUAL<br>Fecha: 2022-01-20<br>Usuario 1 de 15:00 a 16:00 |  |
| Forma de pago: CC NATACIÓN 30 USOS                                                                                                    |  |

Simultáneamente recibiremos un correo electrónico con la confirmación de la reserva. Es recomendable conservarlo (impreso, pantallazo, correo, etc.) para una posible presentación al personal de las instalaciones.

| Justificante de la op                                                       | peración - Mensaje (HTML)                                                                                                    |                                                                                                  |                                    |                               |                                                                     |                                                                                                  |                                               |                            | -                            | 0            | $\times$ |
|-----------------------------------------------------------------------------|----------------------------------------------------------------------------------------------------|--------------------------------------------------------------------------------------------------|------------------------------------|-------------------------------|---------------------------------------------------------------------|--------------------------------------------------------------------------------------------------|-----------------------------------------------|----------------------------|------------------------------|--------------|----------|
| Archivo <mark>Mensaje</mark> Ayu                                            | da Acrobat 💡 ¿Qué desea hace                                                                                                    | er?                                                                                              |                                    |                               |                                                                     |                                                                                                  |                                               |                            |                              |              |          |
| Biminar Archivo                                                             | Responder Responder Responder Contraction Contraction | Mover a: ?     ∧       → Al jefe     ∨       ✓ Correo electróni     ▼       Pasos rápidos     58 | Mover Nover                        | Asignar<br>directiva ~        | Marcar como no leído<br>Categorizar ~<br>Seguimiento ~<br>Etiquetas | P<br>P<br>P<br>P<br>C<br>C<br>C<br>C<br>C<br>C<br>C<br>C<br>C<br>C<br>C<br>C<br>C<br>C<br>C<br>C | Leer en Immersive<br>voz alta Reader          | Traducir<br>V              | Zoom                         |              | v        |
| luctificente de l                                                           | la anavasi é n                                                                                                    |                                                                                                  |                                    |                               |                                                                     |                                                                                                  |                                               |                            |                              |              |          |
| SAFYDE <                                                                    | la operacion<br>safyde_caceres@unex.es><br>%EUEx                                                                                                    |                                                                                                  |                                    |                               | (                                                                   | ← Respon                                                                                         | der 🙁 Responder                               | r a todos                  | → Reenvi                     | ar           | •        |
|                                                                             |                                                                                                    |                                                                                                  |                                    |                               |                                                                     |                                                                                                  |                                               |                            |                              |              | -        |
| o Persor                                                                    | na: 43036 Safyde Safyde, Safyde                                                                                                    |                                                                                                  |                                    |                               |                                                                     |                                                                                                  |                                               |                            |                              |              |          |
| o Centro<br>o Activio                                                       | dad: CC NATACION INDIVIDUAL                                                                                                    |                                                                                                  |                                    |                               |                                                                     |                                                                                                  |                                               |                            |                              |              | 11       |
| o Fecha<br>o Usuar                                                          | io 1 de 15:00 a 16:00                                                                                                    |                                                                                                  |                                    |                               |                                                                     |                                                                                                  |                                               |                            |                              |              | - 11     |
| •<br>o Forma<br>o Carrito                                                   | de pago: CC NATACIÓN 30 USOS<br>b: 145978                                                                                                    |                                                                                                  |                                    |                               |                                                                     |                                                                                                  |                                               |                            |                              |              | 1        |
| Normativa                                                                   |                                                                                                    |                                                                                                  |                                    |                               |                                                                     |                                                                                                  |                                               |                            |                              |              | 11       |
| <ul> <li>1. Antes de ha<br/>Deportivas a fi<br/>de las instalaci</li> </ul> | cer uso de cualquiera de las pistas, aún<br>in de comprobar que la titularidad de la<br>iones deportivas.                                                                                                    | cuando esté libre o haya si<br>reserva coincide con la per                                       | do reservada co<br>sona que hace t | n anteriorid<br>uso de las In | ad, todos los usuarios de<br>stalaciones. De no ser a:              | eberán acrec<br>sí, será de ap                                                                   | litarse ante el perso<br>licación la normativ | nal de las l<br>a sanciona | Instalacione<br>idora de use | s<br>vigente | ,        |
| <ul> <li>NORMATIVA E</li> <li>BUENAS PRÁC</li> </ul>                        | DE USO DE INTALACIONES DEPORTIVAS (<br>TICAS MULTIAVENTURA https://goo.gl/                                                                                                    | CÁCERES https://goo.gl/VTv<br>U9Uz32                                                             | /Cf7                               |                               |                                                                     |                                                                                                  |                                               |                            |                              |              | - 11     |
| PRECIOS PÚBL     PRECIOS PÚBL                                               | ICOS CÁCERES bit.ly/precios_lidd                                                                                                    | A CÁCERES https://goo.gl/g                                                                       | 3TV/2n                             |                               |                                                                     |                                                                                                  |                                               |                            |                              |              | - 11     |
| <ul> <li>NORMAS DE U</li> </ul>                                             | ISO PISCINA CLIMATIZADA bit.ly/norma:                                                                                                    | _piscina_uex                                                                                     |                                    |                               |                                                                     |                                                                                                  |                                               |                            |                              |              |          |

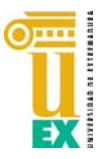

## SERVICIO DE ACTIVIDAD FÍSICA Y DEPORTES – UNIVERSIDAD DE EXTREMADURA

Campus de Cáceres : Avda. de la Universidad s/n Tfno: Secretaría: 927 251125 Instalaciones: 927 257026 Correo electrónico : safyde\_caceres@unex.es Web: www.unex.es/safyde

Perfiles en Facebook, Twitter e Instagram @safydeuex

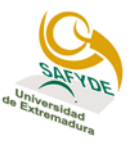

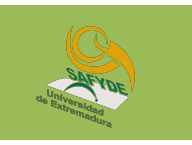

## 6. RESERVA Y ALQUILER DE ESPACIOS CON MONEDERO O TARJETA BANCARIA

Podremos hacer una **RESERVA DE ESPACIOS** de forma presencial en el Pabellón Universitario o de forma virtual, **siempre que ya estemos dados de alta**, bien con **TARJETA BANCARIA O CON MONEDERO** (**que debemos haber cargado previamente en el Pabellón**).

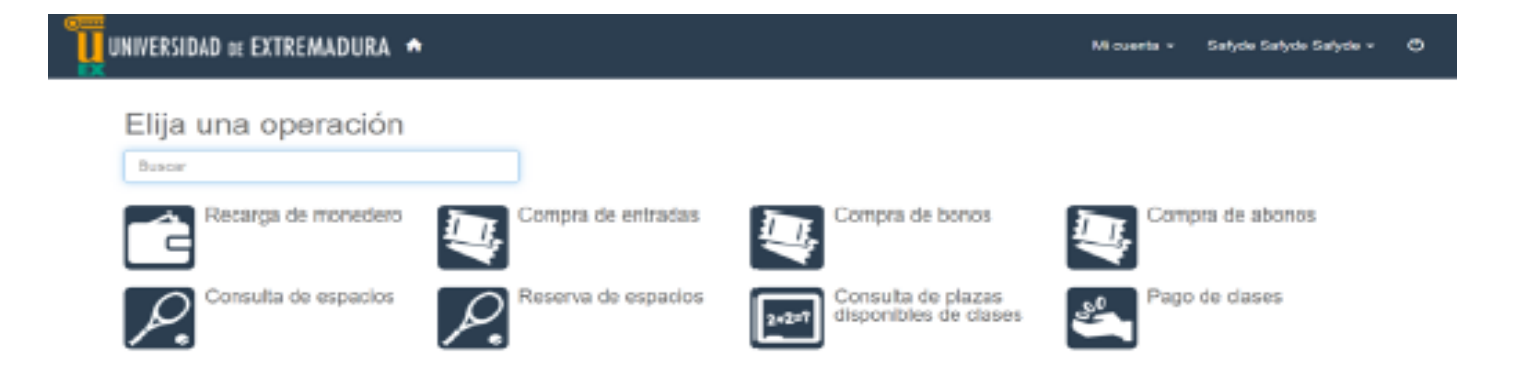

El proceso sería igual que si lo hiciéramos con bonos, pero cuando tengamos que confirmar la compra, en el desplegable elegiremos la opción **MONEDERO O TARJETA BANCARIA.** Si es con monedero nos lo descontará de nuestro saldo y si es con tarjeta bancaria nos pedirá los datos de la tarjeta.

| UNIVERSIDAD DE EXTREMADURA 🕈                                                                                                    | - | ت | Mi cuenta 👻 | Safyde Safyde Safyde 👻 | ٩ | ^ |
|----------------------------------------------------------------------------------------------------|---|---|-------------|------------------------|---|---|
| Confirme la operación                                                                                                    |   |   |             |                        |   |   |
| Persona: 43036 Safyde Safyde, Safyde<br>Centro: SAFYDE Campus de Cáceres<br>Actividad: CC NATACION INDIVIDUAL<br>Fecha: 21/01/2022<br>Usuario 1 de 15:00 a 16:00: 3,00 Euros |   |   |             |                        |   |   |
| Total: 3,00 Euros Eliminar el carrito                                                                                                    |   |   |             |                        |   |   |
| Forma de pago                                                                                                    |   |   |             |                        |   | 1 |
| Tarjeta bancaria 🗸                                                                                                    |   |   |             |                        |   |   |
| Tarjeta bancaria<br>Monedero (su saldo disponible es 0,00 Euros)<br>CC NATACIÓN 30 USOS - 9164 (saldo: 29)<br>Saryde                                                         |   |   |             |                        |   |   |
| Safyde Safyde                                                                                                    |   |   |             |                        |   |   |
| safyde@unex.es                                                                                                    |   |   |             |                        |   |   |
| Confirmar la compra Seguir comprando                                                                                                    |   |   |             |                        |   | - |

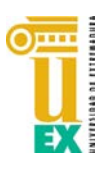

SERVICIO DE ACTIVIDAD FÍSICA Y DEPORTES – UNIVERSIDAD DE EXTREMADURA

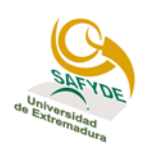

Campus de Cáceres : Avda. de la Universidad s/n Tfno: Secretaría: 927 251125 Instalaciones: 927 257026 Correo electrónico : safyde\_caceres@unex.es Web: www.unex.es/safyde Perfiles en Facebook, Twitter e Instagram @safydeuex

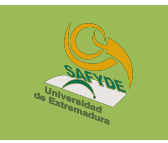

## 7. PERFIL PERSONAL E HISTORIAL

Es posible consultar nuestro historial de servicios deportivos mediante el desplegable que aparece siempre visible en la esquina superior derecha de la pantalla.

| UNIVERSIDAD DE EXTREMADURA 🛧                                                                                                    | Mi cuenta 👻 Safyde Safyde Safyde 👻 🖱 |
|----------------------------------------------------------------------------------------------------|--------------------------------------|
| Elija una operación                                                                                                    |                                      |
| Recarga de monedero                                                                                                    | Compra de abonos                     |
| Consulta de espacios Reserva de espacios Consulta de plazas disponibles de clases                                                                                                    | Pago de clases                       |
| Campus Universitario de Cáceres<br>Avda. de la Universidad s/n 10071 Cáceres (Extremadura)<br>Secretaria: 927 257027 - Instalaciones Deportivas: 927 257026<br>Competición/Actividades: 927 257025 - Email: safyde@unex | (f) 🕑 💩                              |
| Compatible con los navegadores Chrome, Firefox, Safari, Edge, Opera e Internet Explorer 9 y superiores.<br>Su navegador es Chrome 97.0.                                                                                 |                                      |

Eligiendo la opción "**MI CUENTA**" nos dará acceso a nuestro historial particular para consultar el estado de nuestros servicios. Si pinchamos sobre nuestro nombre, que aparece a la derecha de mi cuenta, nos permitirá cambiar la contraseña de acceso.

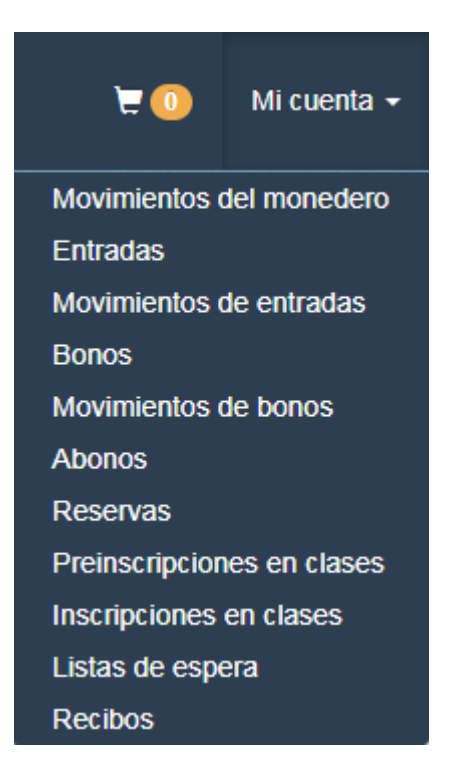

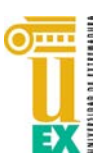

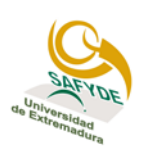

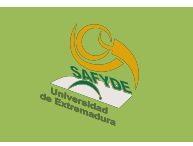

Si pinchamos en el desplegable del nombre tendremos la opción de **CAMBIAR CONTRASEÑA** de acceso a la aplicación.

| UNIVERSIDAD DE EXTREMADURA 🕈 |                                                                              | Mi cuenta ◄ | Safyde Safyde Safyde 👻 | ( |
|------------------------------|------------------------------------------------------------------------------|-------------|------------------------|---|
|                              | < Cambiar contraseña                                                         |             |                        |   |
|                              | Antigua contraseña                                                           |             |                        |   |
|                              | Nueva contraseña                                                             |             |                        |   |
|                              | Repita la nueva contraseña                                                   |             |                        |   |
|                              | Entre 4 y 10 caracteres.                                                     |             |                        |   |
|                              | Válidos todo tipo de caracteres (letras, números, guiones,<br>puntos, etc.). |             |                        |   |
|                              | Se distingue entre mayúsculas y minúsculas.                                  |             |                        |   |
|                              | Aceptar Cancelar                                                             |             |                        |   |

# 8. OTRA INFORMACIÓN DE INTERÉS

Normativa de Uso de Instalaciones Deportivas Cáceres https://goo.gl/VTvCf7

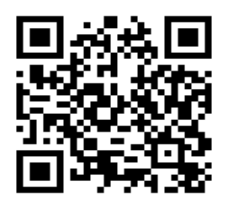

Precios Públicos https://goo.gl/ma1fBE

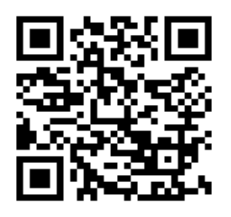

Buenas prácticas en Piscina Climatizada https://goo.gl/UeRhxx

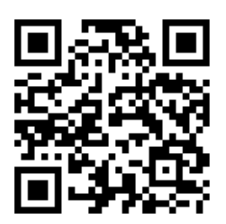

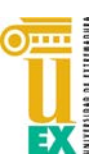

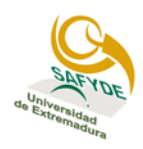